# Generation Billing Reciprocal Charges to Members

2017 - Spring Edition

### User Guide - Table of Contents

**Overview** 

<u>Use Case(s)</u>

Create a Reciprocal Charge

Post Charge Batch to Member Account

**Best Practices** 

Frequently Asked Questions

## Overview

The reciprocal charge feature enables a user to enter an invoice for a reciprocal club and create the charge for the member at the same time. Once the invoice batch is posted, the system will create a charge batch under Approve Charge Batches in Membership, which can be posted to charge the member's account.

**Note**: Once the Vendor Invoice Batch is posted and the membership batch is created, there is no longer a connection between the two batches. Changes to the membership batch will not affect Accounts Payable. Any service fees charged to the members for processing reciprocal charges would be done through the Membership module as a separate Member Charge.

## Use Case(s)

 Grand Key Club has a reciprocal agreement with another private Club (West End Club), allowing their members to play one another's golf courses on an arranged basis. Mr. Smith (a Grand Key Club member) played West End Club's course last week. Grand Key just received an invoice from West End for Mr. Smith's round. Grand Key enters the invoice to pay the West End Club, and simultaneously bills Mr. Smith for his play.

# Create a Reciprocal Charge

Access the Invoice Receipt screen by selecting **Accounts Payable** from the user menu and choosing **Enter Vendor Invoices** (the invoice entry screen).

| Accounts Payable                                                                                                    | «             |
|----------------------------------------------------------------------------------------------------|---------------|
| 🥩 Manage Item Receipts                                                                                                    | ۲             |
| 🥩 Manage Vendor Invoices                                                                                                    |               |
| 🥩 Manage Credit Memos                                                                                                    |               |
| 🥩 Pending Memorized Invoi                                                                                                    | ces           |
| The second second secon | $\frac{2}{2}$ |
| Pay Bills                                                                                                    |               |
| 🥩 Print Checks                                                                                                    |               |
| 🧒 Void Checks                                                                                                    | •             |
| Club Intelligence                                                                                                    | 1             |
| Accounts Payable                                                                                                    |               |
|                                                                                                    | -             |

Follow instructions for Standard Invoice Entry. Complete the heading of the Invoice Receipt Screen.

#### Under Type option, select Member.

| 🚸 Edit Vendor In                     | voice (Unpaid)                             |                    |             |             | _        |         |
|--------------------------------------|--------------------------------------------|--------------------|-------------|-------------|----------|---------|
|                                      | 🔄 🗞 🕐                                      |                    |             |             |          |         |
| Vendor:                              | Brook Hollow Golf Club                     | Sind Item Receipts | Invoice Num | ber: 5013   |          |         |
| Vendor Address:                      | 8301 Harry Hines Blvd.<br>Dallas,MN 75235- | <u>^</u>           | Te          | rms: NET30  |          | Q       |
|                                      |                                            |                    | Invoice D   | ate: 5/4/20 | 17       | -       |
|                                      |                                            |                    | Due D       | ate: 6/3/20 | 17       | -       |
|                                      | On Hold Prepaid                            | (                  | Invoice Amo | ount:       | \$15     | 53.85 🗘 |
|                                      | Create Memorized Invoice                   |                    |             |             |          |         |
| On Every                             | Last days of the month                     | until 5/4/2017 -   |             |             |          |         |
| Type N                               | lame                                       | Description        | Quantity    | Amount      | Total    | DE      |
| 9 😢 Me 🔻                             |                                            |                    | 1           | \$153.85    | \$153.85 |         |
| * Туре                               |                                            |                    |             |             |          |         |
| Item<br>Account<br>Comment<br>Member |                                            |                    |             |             |          |         |

Then, in the name section, select the member to be charged. Use the lookup feature for assistance. Once Member is located, double-click to select and populate the **Name** field.

| Тур | pe     | Name           |              | Qu                   | uantity | Amount   | Total            | DE |  |
|-----|--------|----------------|--------------|----------------------|---------|----------|------------------|----|--|
| 9 🕴 | Member |                |              |                      | 1       | \$153.85 | \$153.85         |    |  |
| *   | _      |                |              |                      |         |          |                  |    |  |
|     |        | 🖳 Lookup Value |              |                      |         |          |                  | x  |  |
|     |        | Search: Duan   | 2 *          |                      |         |          |                  |    |  |
|     |        | Member Number  | ▼ First Name | Last Name            |         | Member   | Туре             |    |  |
|     |        |                |              |                      |         |          |                  |    |  |
|     |        | 801            | Clancy       | Clancy Miscellaneous |         |          |                  |    |  |
|     |        | 84D            | Duane        | Pearson 🔶 🦳 🔵 🖢      |         |          | )-Corporate Golf |    |  |

The **Description** will default to Vendor Name. This will display on the member statement, and can be adjusted if necessary. Leave **Quantity** at the Default. Enter the **Amount** of the Charge, and click, **Save and Close**.

| 8 | Edit Vendor I   | nvoice (Unpaid)                            |                        |                 | _ <b>– ×</b>      |
|---|-----------------|--------------------------------------------|------------------------|-----------------|-------------------|
|   | -               | 🖳 🗞 📀                                      |                        |                 |                   |
|   | Vendor:         | Brook Hollow Golf                          | Sind Item Receipts     | Invoice Number: | 5013              |
|   | Vendor Address: | 8301 Harry Hines Blvg.<br>Dallas MN 75235- |                        | Terms:          | NET30             |
|   |                 | Dalasjinin 70200                           | -                      | Invoice Date:   | 5/4/2017 🔹        |
| 1 |                 |                                            |                        | Due Date:       | 6/3/2017 🔹        |
|   |                 | On Hold Prepaid                            |                        | Invoice Amount: | \$153.85 🗘        |
|   |                 | Create Memorized Invoice                   |                        |                 |                   |
|   | On Every        | Last 🗾 days of the mon                     | th until 5/4/2017 🔫    |                 |                   |
|   | Туре            | Name                                       | Description            | Quantity Amo    | unt Total DE      |
| I | Member          | [84D] Pearson, Duane                       | Brook Hollow Golf Club | 1               | \$153.85 \$153.85 |
| * |                 |                                            |                        | 1               |                   |
|   |                 |                                            |                        | 1               |                   |
|   |                 |                                            |                        |                 | Total: \$153.85   |
|   | Contact         | (Nope)                                     | Memo:                  | A               |                   |

Click **Finish**, and proceed to post batch.

|                 | 🖳 Vendor Invoice      | Wizard                 |              |            | × 5    |  |  |  |  |
|-----------------|-----------------------|------------------------|--------------|------------|--------|--|--|--|--|
|                 | Vendor Invoice Wizard |                        |              |            |        |  |  |  |  |
| ŀ               | Step 2: Add New Ve    | ndor Invoices          |              |            |        |  |  |  |  |
| h               | Invoice Number        | Vendor                 | Invoice Date | Amount Due |        |  |  |  |  |
| в               | 5013                  | Brook Hollow Golf Club | 5/4/2017     | \$153.85   |        |  |  |  |  |
| L 8 5 8 E * 5 0 |                       |                        |              |            |        |  |  |  |  |
| +               | Close                 | Memorized Import M/E   | Import Flat  | Back       | Finish |  |  |  |  |

| 🤲 Post Batch Previe     | w                           |              |                |            |               |  |
|-------------------------|-----------------------------|--------------|----------------|------------|---------------|--|
|                         | <b>()</b> ()                |              |                |            |               |  |
| Edit Batch Notes Pos    | t Batch Expand All Audit Lo | -            |                |            |               |  |
|                         |                             | -<br>100%    | -              | Find   Ne: | xt            |  |
| Clubsoft Acceptance     | e Server                    |              |                |            |               |  |
| Vendor Invoice Batch P  | osting Summary              |              |                |            |               |  |
| Batch Control Number: F | Preview Only                | clu          | i h@s          | sent       | iaľ           |  |
| Activity Date: 5/4/2017 |                             | 010          | 093            | 30111      | iui           |  |
|                         |                             |              |                |            |               |  |
|                         |                             |              |                |            |               |  |
|                         |                             | PREVIEW ONLY |                |            |               |  |
| G/L Posting             |                             |              |                |            |               |  |
| Account                 |                             |              | Debit          | Credit     |               |  |
| ± 00-200 Accounts Pa    | ayable                      |              | \$0.00         | \$153.85   |               |  |
| 5-460 Other Club \$2    | Charges                     |              | \$153.85       | \$0.00     |               |  |
| Posting Total           |                             |              | \$153.85       | \$153.85   |               |  |
| Mandaulus siza Dat      | - 11-                       |              |                |            |               |  |
| Vendor Invoice De       | Mondor Name                 | Invoice #    | Invision Dista | Due Date   | Amount To Day |  |
| FI BROOSO               | Brook Hollow Golf Club      | 5013         | 5/4/2017       | 6/3/2017   | \$153.85      |  |
| _                       |                             |              |                | Tota       | al: \$153.85  |  |
| Notes                   |                             |              |                |            |               |  |
|                         |                             |              |                |            |               |  |
| 5/4/2017 9:01 AM        |                             | Page 1/1     |                |            |               |  |
|                         |                             |              |                |            |               |  |
|                         |                             |              |                |            |               |  |
|                         |                             |              |                |            |               |  |
|                         |                             |              |                |            |               |  |
|                         |                             |              |                |            |               |  |
|                         |                             |              |                |            |               |  |

## Post Charge Batch to Member Account

Once the invoice batch has been posted, the system creates a charge batch under Approve Charge Batches in Membership, which is then posted to charge the member's account.

Select Membership from the user menu and choose Approve Charge Batches.

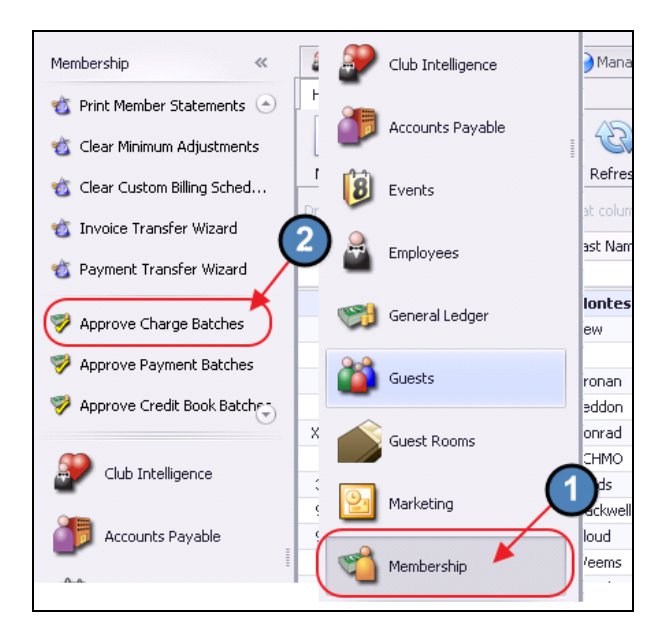

A new batch will auto-populate based on the Invoice Batch. Click to select the batch and choose **Post Batch**.

| 🦻 App    | Approve Charge Batches 🗴 |          |              |          |              |        |            |              |              |              |              |      |                  |
|----------|--------------------------|----------|--------------|----------|--------------|--------|------------|--------------|--------------|--------------|--------------|------|------------------|
| Home     |                          |          |              |          |              |        |            | $\sim$       |              |              |              |      |                  |
|          |                          | ×        | ×            | £        | 8            |        | No. 1      | 1            |              |              |              | •    | Search:          |
| New      | Edit                     | Delete   | Export       | Refresh  | Clear Filter | Active | Post Batch | Edit Batch   | 1 Refresh GL | Unpost Batch | Batch Report | Help |                  |
| Transact | ion Date 🧃               | - 💌 Bate | ch Control M | lumber 🔄 | Amount       | Post   | ted 💌 Ba   | tch Location | POS Batch    | Posted D     | ate 💌 Note   | 💌 In | voice Batch Type |
| <b>B</b> | 05/04/2                  | 2017 530 | 8425         |          | \$1          | 53.85  |            |              |              |              |              |      |                  |
| Ŧ        | 05/01/                   | 2017 SJO | 8424         |          | \$           | 45.36  | E Fo       | od & Bev     | $\checkmark$ |              |              |      |                  |
| ÷        | 04/28/                   | 2017 530 | 8423         |          | \$           | 19.00  |            |              |              |              |              |      |                  |

This will open the batch for review. Select **Post Batch** after review is complete.

| Approve Charge Batches 🗙           |     |          |             |        |          |  |
|------------------------------------|-----|----------|-------------|--------|----------|--|
| Home 5308425 ×                     |     |          |             |        |          |  |
|                                    |     |          |             |        |          |  |
|                                    |     |          | Circle I. N | Incoh  |          |  |
| Clubsoft Acceptance Server         | •   |          | Find   N    | Vext   |          |  |
|                                    |     |          |             |        |          |  |
| Patch Control Number: Preview Only | Luk |          | con         | tic    | ۰° -     |  |
| Activity Date: 5/4/2017            | 101 | 93       | 201         |        | 41       |  |
|                                    |     |          |             |        |          |  |
|                                    |     |          |             |        |          |  |
| PREVIEW ONI                        | LY  |          |             |        |          |  |
| G/L Posting                        |     |          |             |        |          |  |
| Account                            |     |          | Debit       |        | Credit   |  |
| ⊕ 00-120 Accounts Receivable       |     |          | \$153.85    |        | \$0.00   |  |
| ⊕ 5-460 Other Club \$2 Charges     |     |          | \$0.00      | \$     | 153.85   |  |
| Posting Total                      |     |          | \$153.85    | \$     | 153.85   |  |
| Quick Charge Details               |     |          |             |        |          |  |
| Mem # ≎ Member ≎ Item              | Qty | Subtotal | Svc Chg     | Тах    | Total    |  |
| ⊕ 84 Pearson, Matt                 | 1   | \$153.85 | \$0.00      | \$0.00 | \$153.85 |  |
| Totals:                            | 1   | \$153.85 | \$0.00      | \$0.00 | \$153.85 |  |
| Notes                              |     |          |             |        |          |  |
| EW 2017 0.07 AM                    |     |          |             |        |          |  |
| 157472017 5.07 AM Page 171         |     |          |             |        |          |  |
|                                    |     |          |             |        |          |  |

## **Best Practices**

• Ensure your reconciliation for your clearing or pass-through reciprocal account is performed timely, to ensure all Member Reciprocal charges have been billed and posted properly.

# **Frequently Asked Questions**

## My reciprocal charge feature is not working! What do I do?

Go into System, System Settings, Accounts Payable tab. Ensure the Reciprocal Member Charges. Charge Item is populated properly.

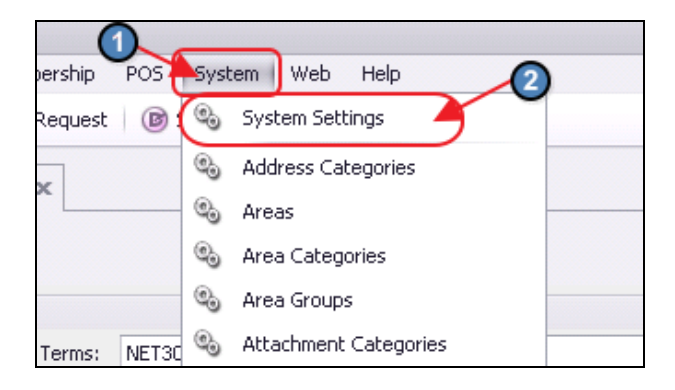

| Club Intelligence Dashboard | 🗞 System Settings 🗙       |                                                           |        |
|-----------------------------|---------------------------|-----------------------------------------------------------|--------|
|                             | 3                         |                                                           |        |
| Ceneral                     | Vendor Defaults           |                                                           |        |
| Accounts Payable            | Vendor Terms:             | NET30                                                     |        |
| Accounts Receivable         | AP Account:               | 00-204 AP GOLF                                            |        |
| 💩 Employee                  | Expense Account:          | (None)                                                    |        |
| 6 Guest Room                | Terms Discount Account:   | 80-299 Golf Shop Sales Discount                           |        |
| Roint of Sale               | Not On File Vendor:       | Not on File                                               |        |
| 🕨 🚳 Web Site                |                           | Disable invoice detail auto-population from previous inv  | oice   |
| Partner Products            |                           | Disable invoice decail acco-population monit previous inv | oice   |
| Services                    |                           | Disable vendor auto-population from previous vendor in    | nvoice |
|                             | Banking                   |                                                           |        |
|                             | Bank Account:             | 00-100 Premier Bank Operating                             |        |
|                             |                           | Allow Zero Dollar Checks                                  | 4      |
|                             | Reciprocal Member Charges |                                                           |        |
|                             | Charge Item:              | Reciprocal Club Fee                                       |        |
|                             | Purchase Orders           |                                                           |        |
|                             | Purchase Order # Prefix:  | PO                                                        |        |